# 『仙台銀行でんさいネットサービス』操作マニュアル

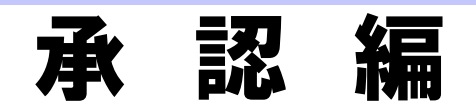

| 目次                   |
|----------------------|
|                      |
|                      |
| Ⅰ 承認業務の概要            |
|                      |
|                      |
| 2 争則に172 蘇や設定について    |
|                      |
|                      |
| □ 承認の操作方法            |
| 1 承認対象の記録請求仮登録データの検索 |
| 2 記録請求仮登録データの承認 8    |
|                      |
|                      |
|                      |
| Ⅲ こんな時には             |
|                      |

| 1 | 記録請求仮登録ナータを差戻したい | 10 |
|---|------------------|----|
| 2 | 記録請求承認済データを取消したい | 13 |

# Ⅰ 承認業務の概要

# サービスのご案内

ここでは

1

債権を扱う操作を行う際には、承認権限保持者の「承認」が必要です。 各種記録請求の仮登録後に行う、承認の概要について説明します。

#### 概要

債権発生請求(債務者請求方式/債権者請求方式)、債権譲渡請求、債権一括請求、融資申込、その他 請求(変更記録/保証記録/支払等記録)、指定許可管理については仮登録を行った後、承認者が承認 することで各記録請求が完了します。

#### 取引フロー図

【債権発生請求(債務者請求方式)例】

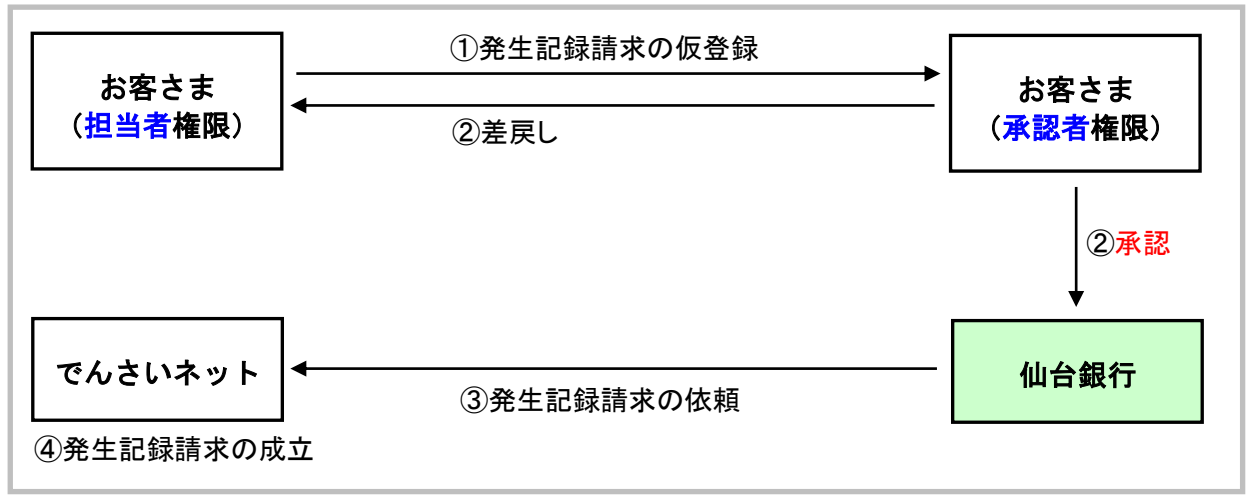

## 承認が必要な記録請求取引

| 記録請求名                   | 対象の操作           |
|-------------------------|-----------------|
| 債権発生請求(債務者請求方式/債権者請求方式) | 登録、取消           |
| 債権譲渡請求                  | 登録、取消           |
| 債権一括請求                  | 登録              |
| 融資申込                    | 割引申込、譲渡担保申込     |
| 変更記録                    | 登録              |
| 保証記録                    | 登録              |
| 支払等記録                   | 登録              |
| 指定許可管理                  | 指定許可制限の設定、変更、解除 |

# 本マニュアルで使用する文言について

#### ■振出日(電子記録年月日)

・約束手形の振出日に相当します。『でんさいネット』に電子的な記録が行われる日です。

#### ■譲渡日

・約束手形の譲渡日に相当します。

#### ■支払期日

・約束手形の支払期日に相当します。支払期日になると債務者・債権者の口座間で自動的に決済が行われます。

#### ■通知日

・『でんさいネット』から通知が行われた日です。

#### ■操作日

・パソコン上から『でんさいネット』へ操作を行った日です。

# ステータス説明について

#### ■承認待ち(未承認)

・担当者が各種記録請求の仮登録を行い、承認者に対し承認待ちの状態です。

#### ■承認済み

・承認者による承認が行われ、『でんさいネット』へ各記録請求の通知が行われた状態です。

#### ■差戻し

・承認者により差戻しされ、担当者が差戻し一覧より修正および削除が行える状態です。

# 2 事前に行う登録や設定について

ここでは サービスを開始する前に行っていただく登録や設定について説明します。

■設定方法の詳細については、操作マニュアル「共通編」をご参照ください。

#### ユーザ権限の設定

マスターユーザが事前にメニューの[管理業務]→[ユーザ情報管理]メニューから、依頼明細の承認を行うユー ザに対して権限設定を行います。

#### ■権限なし

サービスをご利用いただけません。

#### ■担当者権限

```
各記録請求データを仮登録、または修正できる権限です。
『でんさいネット』への発生記録請求にあたっては、必ず承認者(※)による承認が必要となります。
(※)承認権限を持つ任意の承認者
```

#### ■承認者権限

各記録請求仮登録データの承認ができる権限です。 承認者は、担当者が仮登録した各種発生記録請求仮登録データを承認できます。

■「担当者権限」「承認者権限」の両権限を持つユーザは両方の操作を兼務することが可能です。

## 担当者/承認者権限について

| 长终 会占    | =25 日日                              | 権限区分  |       |  |
|----------|-------------------------------------|-------|-------|--|
|          | at 99                               | 担当者権限 | 承認者権限 |  |
| 記録請求の仮登録 | ・各記録請求の仮登録と承認依頼<br>・差戻しされた仮登録の修正、削除 | 0     | ×     |  |
| 記録請求の承認  | ・承認依頼された各記録請求仮登録データの承<br>認・差戻し      | ×     | 0     |  |

### 利用可能な口座の権限設定

各記録請求データの承認時に利用可能な口座を限定する場合は、マスターユーザが事前にメニューの[管理業務]→ [ユーザ情報管理]より、ユーザごとに口座の利用権限設定を行います。

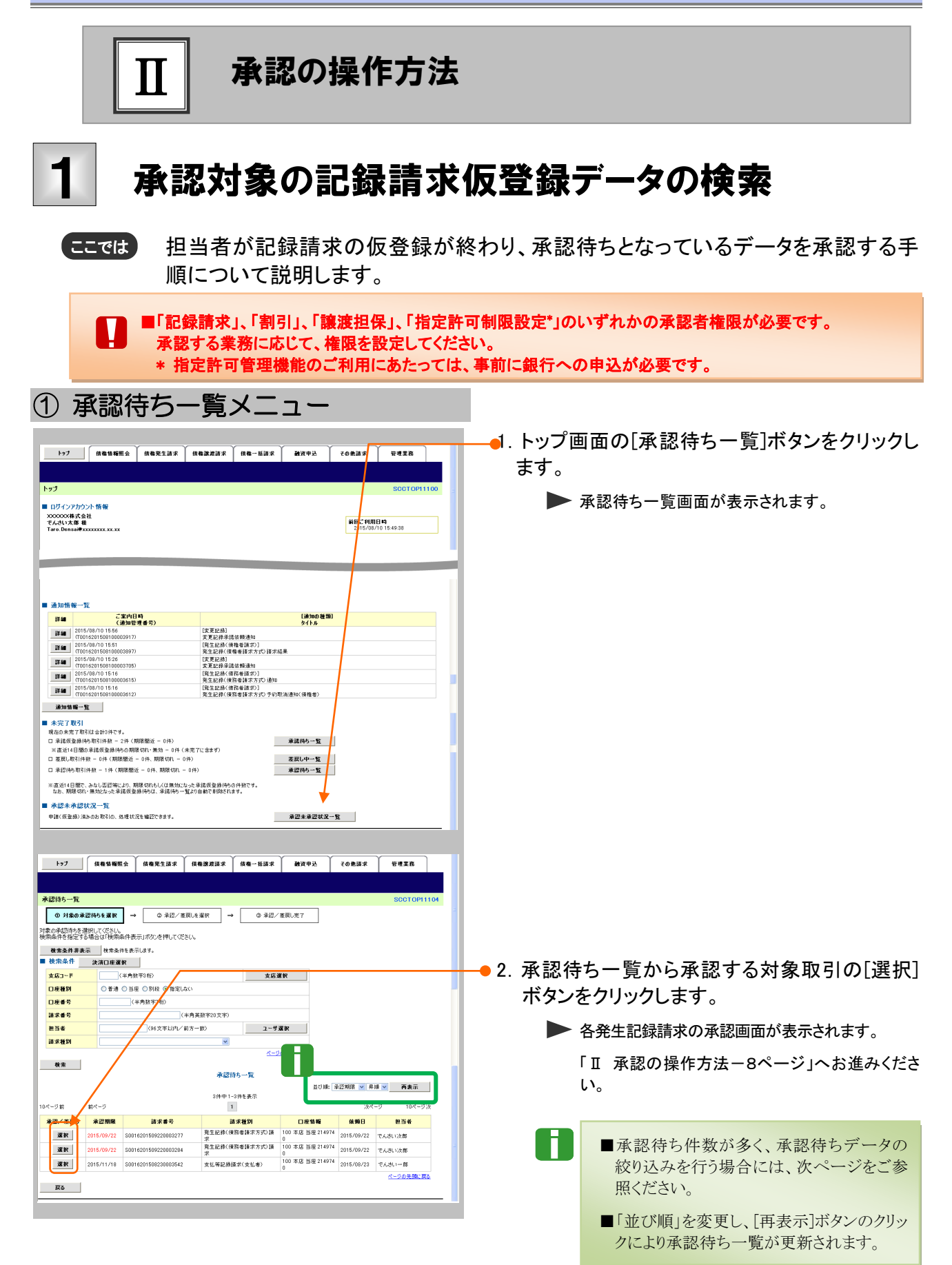

| 承認編                                                                                                    | Ⅱ 承認の操作方法                                                                                                    |
|----------------------------------------------------------------------------------------------------|----------------------------------------------------------------------------------------------------|
| ② 仮登録データの検索                                                                                                    |                                                                                                    |
|                                                                                                    | <ul> <li>● 「. [検案条件表示]ボタンをクリックします。</li> <li>● 検索条件項目が表示されます。</li> <li>■検索条件項目を閉じる場合には、[検索条件非表示]ボタンをクリックします。</li> </ul> |
| xx1-F     (#AB\$746)     xx2#F       D#89     0 58 0 58 0 580 0 800.401       D#89     0 58 0 580 0 800.401       D#89     (#AB\$740)       ##86     (#AB\$740)       ##89     2-9 280       ##89     ##80                                                                                                    | <ul> <li>         ・・・・・・・・・・・・・・・・・・・・・・・・・・・・・</li></ul>                                                              |
| TARENT TR           出版 (197 年           出版 (197 年           出版 (197 年           出版 (197 年           出版 (197 年           出版 (197 年           出版 (197 年           出版 (197 年)           出版 (197 年)           出版 (197 年)           出版 (197 年)           出版 (197 年)           出版 (197 年)           日日 (197 年)           日日 (197 年)           日日 (197 日)           日日 (197 日)< | <ul> <li>● 3. [検索]ボタンをクリックします。</li> <li>▶ 下段に検索した承認待ち一覧が表示されます。</li> </ul>                                             |
|                                                                                                    | <ul> <li>● 4. 承認待ち一覧から承認する対象取引の[選択]</li> <li>ボタンをクリックします。</li> <li>● 各記録請求の承認画面が表示されます。</li> </ul>                     |
|                                                                                                    | 「Ⅱ 承認の操作方法-8ページ」へお進みくださ<br>い。                                                                                          |

| 【検索項目】                                                                   |                                                                                                    |                        |                                                                                                    |                                                                                                    |                                                                                                    |  |  |  |
|--------------------------------------------------------------------------|----------------------------------------------------------------------------------------------------|------------------------|----------------------------------------------------------------------------------------------------|----------------------------------------------------------------------------------------------------|----------------------------------------------------------------------------------------------------|--|--|--|
| ■承認待ち一覧の検索条件項目は、以下のとおりです。<br>検索条件項目は口座種別を除きすべて任意項目です。検索する条件項目のみ指定してください。 |                                                                                                    |                        |                                                                                                    |                                                                                                    |                                                                                                    |  |  |  |
| ■ 検索条件 油液口应滞根                                                            |                                                                                                    |                        |                                                                                                    |                                                                                                    |                                                                                                    |  |  |  |
| 支店コード     (半角数字3桁)     支店選択                                              |                                                                                                    |                        |                                                                                                    |                                                                                                    |                                                                                                    |  |  |  |
|                                                                          | 口座種別                                                                                                    | 2                      | ○ 普;                                                                                                    | 通 〇 当座 〇 別段 ④ 指え                                                                                    | 定しない                                                                                                    |  |  |  |
|                                                                          | 口座番号                                                                                                    | 3                      |                                                                                                    | (半角数字7桁)                                                                                            |                                                                                                    |  |  |  |
|                                                                          | 請求番号                                                                                                    | 4                      |                                                                                                    |                                                                                                    | (半角英数字20文字)                                                                                                    |  |  |  |
|                                                                          | 担当者                                                                                                    | 5                      |                                                                                                    | (96文字以内                                                                                             | 1/前方一致) ユーザ選択                                                                                                    |  |  |  |
|                                                                          | 請求種別                                                                                                    | 6                      |                                                                                                    |                                                                                                    |                                                                                                    |  |  |  |
|                                                                          |                                                                                                    |                        |                                                                                                    |                                                                                                    |                                                                                                    |  |  |  |
| 0                                                                        | ■決済口<br>れます。                                                                                                    | 座情報(                   | D~3)                                                                                                    | は、[決済口座選択]ボタン                                                                                       | <u>ページの先頭に戻る</u><br>をクリックし、決済口座の選択により自動的に表示さ                                                                                                    |  |  |  |
| 0                                                                        | <ul> <li>決済ロ)<br/>れます。</li> <li>支店コー</li> <li>担当者</li> </ul>                                                                                                    | 座情報(<br>ードが不<br>ゲ情報(5) | 〕~③/<br>「明な場<br>」は、[ユ                                                                                                    | は、[決済口座選択]ボタン<br>合、[支店選択]ボタンのク!<br>ーザ選択]ボタンをクリック!                                                   | <u>ページの先頭に戻る</u><br>をクリックし、決済口座の選択により自動的に表示さ<br>リックにより検索できます。<br>し、ユーザ名により検索し、担当者を選択できます。                                                                                                    |  |  |  |
| Ro No                                                                    | <ul> <li>決済口)<br/>れます。</li> <li>支店コー</li> <li>担当者</li> <li>項目名</li> </ul>                                                                                                    | 座情報(<br>ードが不<br>学情報(5) | <ol> <li>①~③)</li> <li>5明な場<br/>は、[ユ</li> <li>必須</li> <li>任意</li> </ol>                                                                                                    | は、[決済口座選択]ボタン<br>合、[支店選択]ボタンのク!<br>ーザ選択]ボタンをクリック!<br>属性(桁数)                                         | <u>ページの先頭に戻る</u><br>をクリックし、決済口座の選択により自動的に表示さ<br>リックにより検索できます。<br>し、ユーザ名により検索し、担当者を選択できます。<br><b>説明</b>                                                                                                |  |  |  |
| No                                                                       | <ul> <li>■決済口)<br/>れます。</li> <li>■支店コー</li> <li>■担当者</li> <li>項目名</li> <li>支店コード</li> </ul>                                                                                                    | 座情報(<br>ードが不<br>ゲ情報(5) | <ol> <li>①~③)</li> <li>5明な場<br/>は、[ユ</li> <li>必須<br/>任意</li> </ol>                                                                                                    | は、[決済口座選択]ボタン<br>合、[支店選択]ボタンのク!<br>ーザ選択]ボタンをクリック!<br>属性(桁数)<br>半角数字3桁                               | <u>ページの先頭に戻る</u><br>をクリックし、決済口座の選択により自動的に表示さ<br>リックにより検索できます。<br>し、ユーザ名により検索し、担当者を選択できます。<br>説明<br>お取引先の支店コードを入力します。                                                                                  |  |  |  |
| <b>No</b><br>1<br>2                                                      | <ul> <li>決済ロ)<br/>れます。</li> <li>支店コー</li> <li>担当者</li> <li>支店コード</li> <li>ウ座種別</li> </ul>                                                                                                    | 座情報(<br>ードが不<br>デ情報(5) | <ol> <li>①~③/i</li> <li>·明な場</li> <li>·以は、[ユ</li> <li>·以ば</li> <li>·以ば</li> <li>·以</li></ol> | は、[決済口座選択]ボタン<br>合、[支店選択]ボタンのク!<br>ーザ選択]ボタンをクリック[<br>属性(桁数)<br>半角数字3桁                               | ページの先頭に戻る<br>をクリックし、決済口座の選択により自動的に表示さ<br>リックにより検索できます。<br>し、ユーザ名により検索し、担当者を選択できます。<br>お取引先の支店コードを入力します。<br>お取引先の口座種別を「普通」「当座」「指定しない」よ<br>り選択します。                                                      |  |  |  |
| No<br>1<br>2<br>3                                                        | <ul> <li>●決済ロ)<br/>れます。</li> <li>●支店コー</li> <li>●担当者</li> <li>び方店コード</li> <li>□座種別</li> <li>□座番号</li> </ul>                                                                                                    | 座情報(<br>ードが不<br>子情報(5) | <ol> <li>①~③l</li> <li>·明な場</li> <li>·明な、[ユ</li> <li>·項意</li> <li>·重意</li> <li>·重意</li> </ol>                                                                                                    | は、[決済ロ座選択]ボタン<br>合、[支店選択]ボタンのク!<br>ーザ選択]ボタンをクリック[<br>単角数字3桁<br>ーーーー<br>半角数字7桁                       | ページの先頭に戻る<br>をクリックし、決済口座の選択により自動的に表示さ<br>リックにより検索できます。<br>し、ユーザ名により検索し、担当者を選択できます。<br>お取引先の支店コードを入力します。<br>お取引先の口座種別を「普通」「当座」「指定しない」よ<br>り選択します。<br>お取引先の口座番号を入力します。                                  |  |  |  |
| No<br>1<br>2<br>3<br>4                                                   | <ul> <li>決済ロれます。</li> <li>支店コー</li> <li>担当者</li> <li>支店コード</li> <li>口座種別</li> <li>口座番号</li> <li>請求番号</li> </ul>                                                                                                    | 座情報(<br>ードが不<br>ゲ情報(5) | <ol> <li>①~③l</li> <li>明は、[ユ</li> <li>必任任 任</li> <li>び</li> <li>がは</li> <li>び</li> <li>び</li></ol>                                                                     | は、[決済ロ座選択]ボタン<br>合、[支店選択]ボタンのク!<br>ーザ選択]ボタンをクリック!<br>単角数字3桁<br>ーーーーーーーーーーーーーーーーーーーーーーーーーーーーーーーーーーーー | ページの先頭に戻る をクリックし、決済口座の選択により自動的に表示さ<br>リックにより検索できます。<br>し、ユーザ名により検索し、担当者を選択できます。 お取引先の支店コードを入力します。 お取引先の口座種別を「普通」「当座」「指定しない」より選択します。 お取引先の口座番号を入力します。 お取引の請求番号を入力します。 (英字は大文字のみ)                       |  |  |  |
| No<br>1<br>2<br>3<br>4<br>5                                              | <ul> <li>決済ロ,<br/>れます。</li> <li>支店コー</li> <li>担当者</li> <li>7</li> <li>7</li></ul> | 座情報(<br>ードが不<br>デ情報(5) | <ol> <li>明な、</li> <li>の子のの</li> <li>のかけ、</li> <li>ののの</li> <li>のののの</li> <li>のののの</li> <li>のののの</li> <li>のののの</li> <li>のののの</li> <li>のののの</li> <li>ののののの</li> <li>ののののの</li> <li>ののののののののの</li> <li>のののののののののの</li> <li>のののののののののののののののののののののののののののののののののののの</li></ol>                                                                                                    | は、[決済口座選択]ボタン<br>合、[支店選択]ボタンのク!<br>ーザ選択]ボタンをクリック!<br>単角数字3桁<br>ーーーーーーーーーーーーーーーーーーーーーーーーーーーーーーーーーーーー | ページの先頭に戻る<br>をクリックし、決済口座の選択により自動的に表示さ<br>リックにより検索できます。<br>し、ユーザ名により検索し、担当者を選択できます。<br>お取引先の支店コードを入力します。<br>お取引先の口座種別を「普通」「当座」「指定しない」よ<br>り選択します。<br>お取引たの口座番号を入力します。<br>(英字は大文字のみ)<br>仮登録した担当者を入力します。 |  |  |  |

# 2 記録請求仮登録データの承認

**ここでは** 承認待ち一覧より選択した記録請求仮登録データを承認する手順について説明します。

■ 承認後、取消不可の記録請求データがありますので、十分内容をご確認のうえ、承認を 行ってください。

| ① 仮登録                                                                             | 録データの                        | )承認                      |                                        |                    |                 |                   |
|-----------------------------------------------------------------------------------|------------------------------|--------------------------|----------------------------------------|--------------------|-----------------|-------------------|
|                                                                                   |                              |                          |                                        |                    |                 |                   |
|                                                                                   |                              | <b>数</b> 8               | 养操作日時:2015/09/22 14:21:49              |                    |                 |                   |
| トップ 鉄衛情報照会                                                                        | ( 供物発生請求 ) 供物激激請求 】 併        | 1.権→括請求 融资中込 その他請        | * *****                                |                    |                 |                   |
|                                                                                   |                              |                          |                                        | ——●1 選択            | した記録請求仮啓録デー     | タの表示内容を           |
|                                                                                   |                              |                          |                                        |                    | 072103小时小区 五环 7 | が私が日と             |
| 発生記録(債務者)請求亦認待                                                                    | 5                            |                          | SCKACR11201                            | 確認                 | . 承認パスワードを入ナ    | 1.ます.             |
| <ol> <li>     打動の承認得ちを選択     </li> </ol>                                          | → Ø 永辺/差戻しを選択 →              | ③ 承認/差戻し完了               |                                        | H 또 나나             |                 |                   |
| 承認待ち内容は以下の通りです。<br>承認を行う場合、「承認の実行」ボタンを<br>差戻しを行う場合、「差戻」の実行」ボタ<br>(必須)欄は必ず入力してださい。 | を押してください。<br>見2を押してください。     |                          |                                        |                    |                 |                   |
| 全て表示 表示内容を切り替えま     受付情報                                                          | k¥.                          |                          |                                        | - <u>)</u>         |                 |                   |
| 請求兼号                                                                              | S0016201509220003277         |                          |                                        | —— 2. 必要           | こ応じて「コメント」を全半り  | <b>角 250 文字以内</b> |
|                                                                                   |                              |                          | ページの先頭に戻る                              |                    |                 | • • • • • • • •   |
| ■ 決済口座情報(請求者情報)                                                                   |                              |                          |                                        | で人に                | カします。           |                   |
| 利用者番号                                                                             | 000008524                    |                          |                                        |                    |                 |                   |
| 法人名/ 個人事業者名                                                                       | でんざい商事株式会社                   |                          |                                        |                    |                 |                   |
| 08                                                                                | 9999でんさい銀行 100 本店 当座 2149740 | *'\#19309'               |                                        |                    | ■相当者への連約車頂等     | さにご利田 ノださ         |
| 請求者Ref.No.                                                                        |                              |                          |                                        |                    | ■担当相等负责         | チルートリカへんで         |
| ■ 発生記録情報                                                                          |                              |                          | ~~~~~~~~~~~~~~~~~~~~~~~~~~~~~~~~~~~~~~ |                    | 1 V.            |                   |
|                                                                                   |                              |                          |                                        |                    |                 |                   |
| ● 空本油種 11 世界形式                                                                    | 1177.6                       |                          |                                        |                    |                 |                   |
| #本台区力<br>体数全额(四)                                                                  | 15 000 000                   |                          |                                        |                    |                 |                   |
| 大杉和日                                                                              | 2015/11/30                   |                          |                                        |                    |                 |                   |
| 友払用(<br>毎年日(<br>毎子記録年日日)                                                          | 2015/09/22                   |                          |                                        |                    |                 |                   |
| 強迫して使う主要モノロノ                                                                      | 2010/09/22                   |                          |                                        |                    |                 |                   |
| a A DIR H A                                                                       |                              |                          | ページの先頭に戻る                              |                    |                 |                   |
|                                                                                   |                              |                          |                                        |                    |                 |                   |
| ●読福者皆報(請求光情報)<br>承認の実行後、完了画面でお取                                                   | 8引先の情報を再度ご確認ください。(社名実更等)     | により、現在表示されている内容と異なる場合があり | t <b>7.</b> )                          |                    |                 |                   |
| 利用者番号                                                                             | 0000085K3                    |                          |                                        |                    |                 |                   |
| 法人名/個人事業者名                                                                        | でんざい食品                       |                          | E                                      |                    |                 |                   |
| DÆ                                                                                | 9999でんさい銀行 100 大店 当座 2149946 |                          |                                        |                    |                 |                   |
| 取引先登錄名                                                                            | でんさい食品                       |                          |                                        |                    |                 |                   |
|                                                                                   |                              |                          | A-VURSELED                             |                    |                 |                   |
| ■ 申請情報                                                                            |                              |                          |                                        |                    |                 |                   |
| 担当者                                                                               | でんさい太郎                       |                          |                                        |                    |                 |                   |
| コメント                                                                              |                              |                          |                                        |                    |                 |                   |
| ▲ 永認 / 羨厚し情報                                                                      |                              |                          | ページの先頭に戻る                              |                    |                 |                   |
| 承認者                                                                               | アムさいた部                       |                          |                                        |                    |                 |                   |
| 承認パスワード(必須)                                                                       |                              | 7 🔸                      |                                        |                    |                 |                   |
|                                                                                   |                              |                          |                                        |                    |                 |                   |
| 144                                                                               |                              |                          |                                        |                    |                 |                   |
|                                                                                   | (260 女派)(内)                  |                          |                                        |                    |                 |                   |
| 23 200 <b>2</b> 5                                                                 | X                            |                          | ページの先帰に戻る                              |                    |                 |                   |
| —————————————————————————————————————                                             | 2 英(500 美)T                  |                          |                                        |                    |                 |                   |
|                                                                                   |                              |                          |                                        |                    |                 |                   |
|                                                                                   |                              |                          |                                        | ▲3「承訒              | の実行ボタンをクリック     | ます                |
|                                                                                   | _                            |                          |                                        | ──────── J. [/手\記込 | の天口」のアンセノリソノし   | <b>・・</b> フ 。     |
|                                                                                   |                              |                          |                                        | •                  |                 |                   |
|                                                                                   |                              |                          |                                        |                    | ▶承認完了画面が表示されます  | -<br>0            |
|                                                                                   |                              |                          |                                        | -                  |                 |                   |
|                                                                                   |                              |                          |                                        |                    |                 |                   |

■一定期間内に同一取引があった場合には、二重取引を防止する警告メッセージが表示されます。 取引内容を十分ご確認のうえ、「内容を確認して承認します」にチェックを入れてください。

承認編

| ② 仮登録                 | 録データの承認完了                                                                                                    |                            |
|-----------------------|----------------------------------------------------------------------------------------------------|----------------------------|
|                       |                                                                                                    |                            |
| トゥブ 債権情報照会            | 会 保養完生請求 供養識波請求 供養一括請求 融資中込 その他請求 管理業務                                                                         | 1 詳細の承認内容を表示する提合にけ「全て表     |
|                       |                                                                                                    |                            |
| 発生記録(債務者)請求承認完        | SCKAOR11203                                                                                                    | 示]ボタンをクリックし、承認内容を確認します。    |
| ① 対象の承認待ちを選択          | → ② 承認/ 差戻しを選択 → <b>③ 承認完了</b>                                                                                 |                            |
|                       | epun -                                                                                                    |                            |
| 発生記録(情報者)清水の単語の元」     |                                                                                                    |                            |
| ■ 受付情報                |                                                                                                    |                            |
| 請求番号                  | \$0016201509220003277                                                                                          |                            |
| 請求日                   | 2015/09/22                                                                                                    |                            |
| ■ 決済口座情報(請求者情報)       |                                                                                                    | 2. 承認内容の印刷を行う場合には、「印刷]ボタンを |
| 利用者番号                 | 000008524                                                                                                    |                            |
| 法人名/個人事業者名            | 1金元年春春の25月7                                                                                                    | クリックします。                   |
| 0#                    | 9999でんさい銀行 100 本店 当座 149740 デクサイショウシ'                                                                          |                            |
| ■ 基本情報                |                                                                                                    | ▶ PDF 形式にて印刷または保存できます。     |
| 依赖番号                  | 001620150922000007258                                                                                          |                            |
| 請求者Ref.No.            |                                                                                                    |                            |
| 振出日(電子記録予定年月日)        | 2015/09/22                                                                                                    |                            |
| 福田日(电丁記錄年月日)<br>記錄書号  |                                                                                                    |                            |
| 支払約束文言                | 債務新体、債権金額 <mark>、債権 (</mark> へ支払)はす。                                                                           | 3. [一寛へ戻る]ホタンをクリックします。     |
| 伎卷全額(円)               | 15,000,000                                                                                                    |                            |
| 支払期日                  | 2015/11/30                                                                                                    | ▶ 承認待ち一覧画面が表示されます。         |
| 支払期日文言                | 支払期日がでんだいネットの業務規程に規定する一定の日に当る場合は、翌営業日を支払期日とします。                                                                |                            |
| 鉄権可分区分                | <u>ग</u>                                                                                                    |                            |
| 議務可方区方                |                                                                                                    |                            |
| 游波制限文言                |                                                                                                    | い ト 本記録注意 佐 祭録 ニーク が 承認 さわ |
| 口座關送金契約等支払方法文言        | この後期は、実務利程で定める場合を除き、電子記録技権法第62条に規定する口圧間送金決済の方法により支払います。                                                        | 以上で記述詞本似豆球丁一グが承認され         |
| 記錄模問制限文言              | この分離は、次のと操を行うことができません。譲渡記録を伴わない分割記録《葉務規程で定める場合を除く)、賞権設定記録。                                                     | <b>キ</b> レた                |
| ■ 債權者情報               | ページの先期に戻る                                                                                                    | みじんの                       |
| お取引先の情報を再度ご確認くださ      | だい。(注名実更等に、り、甲語時の内容と異なる場合があります。)                                                                               |                            |
| 利用者番号 法人名/個人事業者名      | 2000003K3                                                                                                    |                            |
|                       | 9999でんさ1線行 テンサイキンゴン 100 本店 わテン 当座 2149946 テンサイン32とン                                                            |                            |
|                       | パージの生態に戻る                                                                                                    |                            |
| ■ 前拐者前報<br>法人々/個人本学的タ | 2 ( 1) 3 3 4 + 24                                                                                              |                            |
| 2×4/ m×9±14           | C/N-C/N-W中年55支援<br>9999 77、共い線行 デッチ(4*)27 100 本民 家/ナン 当座 2149740 デッポイジ375/                                     |                            |
|                       | ページの主張に戻る                                                                                                    |                            |
| ■ 中請情報<br>19 ₩ #      |                                                                                                    |                            |
| 1826                  | C/04/1A/20                                                                                                    |                            |
|                       | ページの先期に戻る                                                                                                    |                            |
| ■ 承認/差戻し情報            |                                                                                                    |                            |
| *#2*                  | 人 ろい 次郎                                                                                                    |                            |
|                       | ページの先端に戻る                                                                                                    |                            |
| 一覧へ戻る                 | in in the second second second second second second second second second second second second second second se |                            |

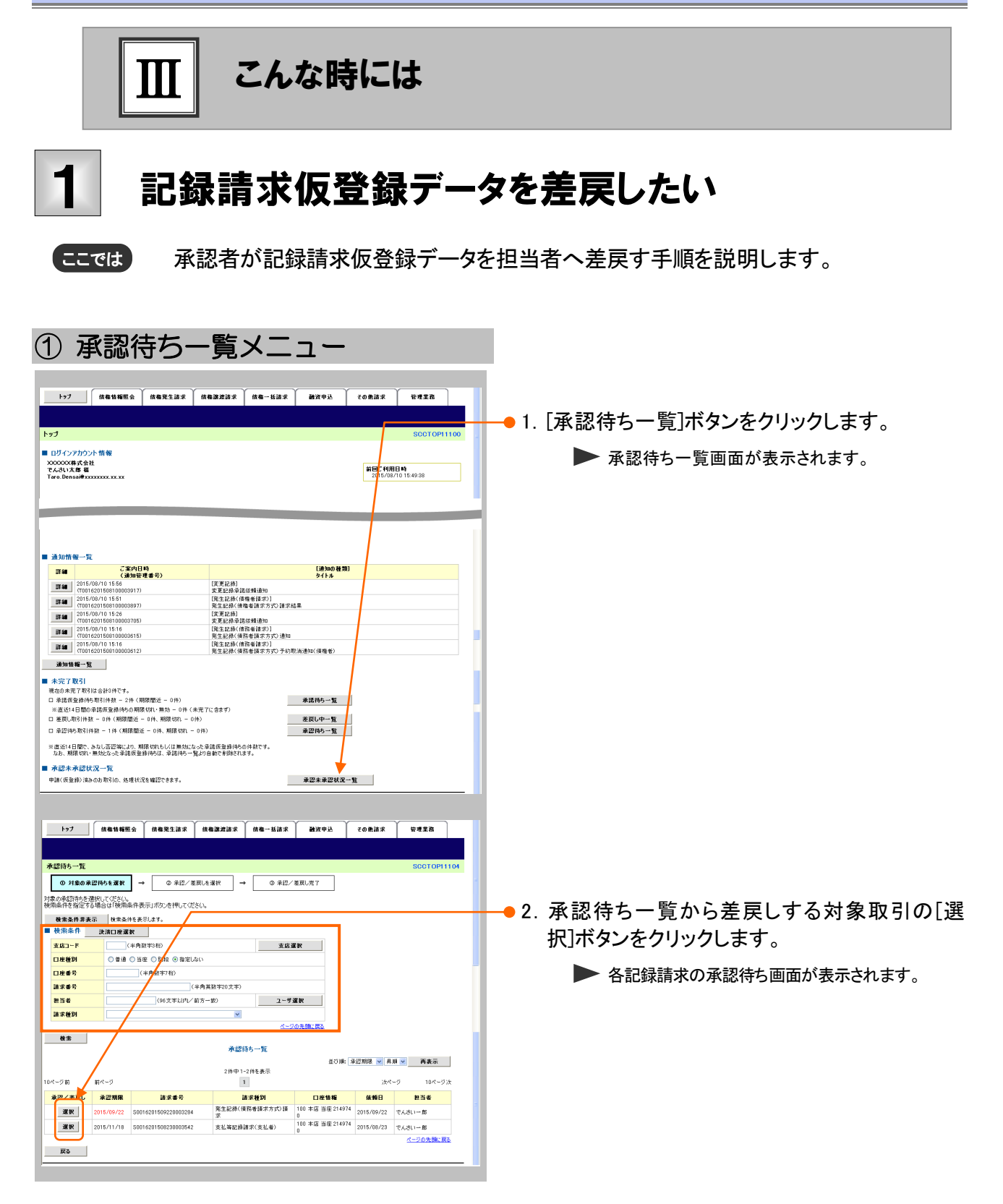

| ② 仮登録                                                              | 录データの剤                                    | 長し                              |                                                                                                    |
|--------------------------------------------------------------------|-------------------------------------------|---------------------------------|----------------------------------------------------------------------------------------------------|
|                                                                    |                                           |                                 |                                                                                                    |
|                                                                    |                                           |                                 |                                                                                                    |
| トップ (鉄椎情報照会                                                        | ——————————————————————————————————————    | 請求 融資申込 その他請求 管理業務              | 3                                                                                                    |
|                                                                    |                                           |                                 |                                                                                                    |
| 發生記錄(依要求)該求承認待由                                                    |                                           | SOKA                            | ● 1. 迭折した記述請水似登録ナータの衣示内谷を                                                                                                    |
| 元王aCsa ( 與初号/ 副水中國)                                                |                                           | 3000                            | 確認し 承認パスロードたみ カレキオ                                                                                                    |
| の対象の単2245を変捩<br>承認待ち内容は以下の通りです。<br>承認存行う場合、「承認の実行」のかった             |                                           | <u>#122/金展した了</u>               | 唯意し、本心ハスノードをパガしより。                                                                                                    |
| ・<br>・<br>・<br>・<br>・<br>・<br>・<br>・<br>・<br>・<br>・<br>・<br>・<br>・ | がを押してください。<br>・                           |                                 |                                                                                                    |
| <ul> <li>■ 受付情報</li> </ul>                                         | **                                        |                                 |                                                                                                    |
| 請求書号                                                               | S0016201509220003284                      |                                 | ────● 2. 必要に応じて「コメント」を全半角 250 文字以内                                                                                                    |
| ■ 決済口座情報(請求者情報)                                                    |                                           | <u> «</u>                       |                                                                                                    |
| 利用者番号                                                              | 000008524                                 | 1 1                             | で人力します。                                                                                                    |
| 法人名/個人事業者名                                                         | でんざい商事件式会社                                |                                 |                                                                                                    |
| DÆ                                                                 | 9999でんさい銀行 100 本店 当座 2149740 テンサイショ       | *                               |                                                                                                    |
| 請求者Ref.No.                                                         |                                           |                                 | ■相火老。の演然東西焼たご利用ノゼキ                                                                                                    |
| <ul> <li>発生記錄情報</li> </ul>                                         |                                           | <u>K-201</u>                    | ■担ヨ有べの理給争項寺にこ利用へたさ                                                                                                    |
| A.7.4.15                                                           |                                           |                                 | k )o                                                                                                    |
| ●                                                                  | (875.46                                   |                                 |                                                                                                    |
| 信養全額(円)                                                            | 25,000,000                                |                                 |                                                                                                    |
| 支払期日                                                               | 2015/11/30                                |                                 |                                                                                                    |
| 振出日(電子記錄年月日)                                                       | 2015/09/22                                |                                 |                                                                                                    |
| 腺液制限有無                                                             | *                                         |                                 |                                                                                                    |
|                                                                    |                                           | <u>ページの先</u>                    | SALERA                                                                                                    |
| ● 彷徨者情報(請求先情報)                                                     |                                           |                                 |                                                                                                    |
| 米認の実行後、完了画面でお取り<br>利用者兼会                                           | 51先の情報を再度ご確認ください。(社名実更等により、多<br>0000085K3 | <b>見在表示されている内容と異なる場合があります。〉</b> |                                                                                                    |
| 法人名/個人事業者名                                                         | でんざい食品                                    |                                 |                                                                                                    |
| DÆ                                                                 | 9999でんさい銀行 100 本店 当座 21499 6              |                                 |                                                                                                    |
| 取引先登錄名                                                             | でんざい食品                                    |                                 |                                                                                                    |
|                                                                    |                                           | ページの先                           | Market Control of Control of Cont |
| ■ 申請情報                                                             | 1                                         |                                 |                                                                                                    |
| 担当者                                                                | でんさい太郎                                    |                                 |                                                                                                    |
| 1/2/1                                                              |                                           |                                 |                                                                                                    |
|                                                                    |                                           | <u>K-305</u>                    | <u>先臻: 展3</u>                                                                                                    |
| ■ 小認/ 差戻し情報<br>▲四本                                                 |                                           |                                 |                                                                                                    |
| 水総省<br>永辺パスワード(必須)                                                 | CAGVIZES                                  |                                 |                                                                                                    |
| ※永辺時のみ入力                                                           |                                           | *                               |                                                                                                    |
| אעאב                                                               |                                           |                                 |                                                                                                    |
|                                                                    | (another little)                          | 1-300                           | ±26-193.                                                                                                    |
| 戻る 承認の実行                                                           | 差戻しの実行                                    |                                 |                                                                                                    |
|                                                                    |                                           |                                 |                                                                                                    |
|                                                                    |                                           |                                 |                                                                                                    |
|                                                                    |                                           |                                 |                                                                                                    |
|                                                                    |                                           |                                 |                                                                                                    |
|                                                                    |                                           |                                 | 。2 「羊豆」の中仁」ギカいたりしいり、キナ                                                                                                    |
|                                                                    |                                           |                                 | ────────────────────────────────────                                                                                                    |
|                                                                    |                                           |                                 | ▶ 差戻し完了画面が表示されます。                                                                                                    |

| ③ 仮登録データの差戻し完了                                                                                                    |                                                         |
|----------------------------------------------------------------------------------------------------|---------------------------------------------------------|
| 1>7         R&168E 0         R&2.2.3.7         R&2.2.3.7         R&2.2.3.7         R<2.2.3.7                                                                                                    | -●1. 詳細の差戻し内容を表示する場合には、[全て表<br>示]ボタンをクリックし、差戻し内容を確認します。 |
| 夏辰(ホーム)(2) 施設者にお約定: 新設を行ってのたい。   全(表示) 表示の音を切り始えま。   そ(方所後)   第24年 今   S001年201509220002294                                                                                                    |                                                         |
| 決済口腔情報(請求者情報)         パージの洗練(読品)           1利用者 8 7         000000524           注入名人/個人事業者名         たんど(山南林代会社)           日春         0999 でんぷい用行 100 年点 7世 214740 行 25 년 (22) //                                                                                                    | ━●2. 差戻し内容の印刷を行う場合には、[印刷]ボタン<br>をクリックします。               |
| ■ 発生に動作後<br>● 発生に動作後<br>● たま物語                                                                                                    | ▶ PDF 形式にて印刷または保存できます。                                  |
| 諸京名区分 目符名<br>休告全部(行) 25.850,000<br>文化期日 2015/11/30<br>転出日(常ぞ記為年月日) 2015/91/22<br>愛太川県(余男 日) 2015/91/22<br>愛太二〇の先端に更な                                                                                                    | -●3. [一覧へ戻る]ボタンをクリックします。<br>▶ 承認待ち-覧画面が表示されます。          |
| ・ 保護者装備(協定支援権)             代用価者方           Odd A955/2             法人名/ 相合集者名           がたびや広             D健           がらびや広             の約2 パーパースの主席は、日本の主席は、日本 | 以上で記録請求仮登録データが差戻しさ<br>れました。                             |
| ■ 中語情報<br>■ 56 7 みい大帝<br>3501                                                                                                    |                                                         |
| 3551         イージの映像: 第3:           一覧A 探る         印刷                                                                                                    | 記録請求仮登録                                                 |
|                                                                                                    | メール                                                     |
|                                                                                                    |                                                         |

ログイン ↓ 未完了取引から 対象の承認待ちを選択 ↓ 差戻しの実行

 2

FD

# 記録請求承認済データを取消したい

ここでは 記録請求承認済データを取消す手順について説明します。

■記録請求データの取消は、記録請求種別により異なります。 下表の取引別取消手順一覧表をご参照のうえ、各操作マニュアルを参照し取消を行ってください。

発生記録取引において債権譲渡請求、融資申込、変更記録、保証記録、支払等記録が発生している場合、当該発生記録は取消できませんのでご注意ください。

■本操作マニュアルでは、「債権発生請求(債務者請求方式)」取引で振出日を当日日付としている登録、または債務者 単独による取消可能期間が過ぎた場合の変更記録による取消手順を例として記載しています。

### 【取引別取消手順一覧表】

| 記録請求名                       | 取消    | 取引内容  | 取消期限                                                                             | 掲載                                                                                                 | 備考                                                                               |          |
|-----------------------------|-------|-------|----------------------------------------------------------------------------------|----------------------------------------------------------------------------------------------------|----------------------------------------------------------------------------------|----------|
|                             | 請求者   |       |                                                                                  | マニュアル                                                                                              |                                                                                  |          |
|                             | 債務者   | 予約取引  | 操作日~振出日前日の 24:00                                                                 | 債権発生請求<br>- 債務者編 -                                                                                 |                                                                                  |          |
|                             |       | 当日取引  | 振出日を含む6銀行営業日以降~支払<br>期日の7銀行営業日前の15:00                                            | 本編                                                                                                 | 変更記録による<br>対応                                                                    |          |
| 債権発生請求<br>(佳致考              |       | 予約取引  | 操作日~振出日前日の24:00                                                                  | 債権発生請求<br>- 債権者編 -                                                                                 |                                                                                  |          |
| 请求方式)                       | 唐佐孝   |       | 振出日を含む 6 銀行営業日以降〜支払<br>期日の 7 銀行営業日前の 15:00                                       | 本編                                                                                                 | 変更記録による<br>対応                                                                    |          |
|                             | 俱惟伯   | 当日取引  | 振出日を含む5銀行営業日(振出日から<br>起算して支払期日までの期間が7銀行<br>営業日以内の場合は、支払期日の3銀<br>行営業日前の日までの24:00) | 債権発生請求<br>- 債権者編 -                                                                                 |                                                                                  |          |
|                             |       | 予約取引  | 操作日~振出日前日の24:00                                                                  |                                                                                                    | 否認による取消                                                                          |          |
| 唐佐水山寺上                      | 債務者   | 当日取引  | 振出日〜振出日を含む 5 銀行営業日前<br>の 24:00                                                   | 債権発生請求<br>- 債務者編 -                                                                                 | ※承諾後は、変<br>更記録による対応                                                              |          |
| 個 惟 光 生 萌 水 (債 権 者 ま ☆ ち 式) |       |       | 振出日~支払期日を含む8銀行営業日<br>前の15:00                                                     | 本編                                                                                                 | 変更記録による<br>対応                                                                    |          |
| 同ハノノエムノ                     | 唐佐老   | 予約取引  | 操作日~振出日前日の24:00                                                                  | 債権発生請求                                                                                             | 債務者の諾否前<br>が前提                                                                   |          |
|                             | 贝尔巴行  | 当日取引  | 振出日~支払期日を含む8銀行営業日<br>前の15:00                                                     | - 債権者編 -                                                                                           | 変更記録による<br>対応                                                                    |          |
|                             | 譲渡人   | 予約取引  | 操作日~譲渡日前日の 24:00                                                                 | 債権譲渡請求<br>- 譲渡人編 -                                                                                 |                                                                                  |          |
|                             |       | 当日取引  | 取消不可                                                                             | -                                                                                                  |                                                                                  |          |
|                             |       | 予約取引  | 操作日~譲渡日前日の 24:00                                                                 |                                                                                                    |                                                                                  |          |
| 債権譲渡請求                      | 譲受人当日 | 譲受人当日 |                                                                                  | 譲渡日を含む 6 銀行営業日以降〜支払<br>期日の 7 銀行営業日前の 15:00                                                         | 唐佐兹油洼步                                                                           |          |
|                             |       |       | 譲受人                                                                              | 当日取引                                                                                               | 譲渡日を含む5銀行営業日(譲渡日から<br>起算して支払期日までの期間が7銀行<br>営業日以内の場合は、支払期日の3銀<br>行営業日前の日までの24:00) | - 譲受人編 - |
| 融資申込                        | —     |       | お取引店へご相談ください                                                                     | _                                                                                                  |                                                                                  |          |
| 譲渡担保申込                      | -     |       | お取引店へご相談ください                                                                     | _                                                                                                  |                                                                                  |          |
| 変更記録                        | _     | 当日取引  | 振出日〜支払期日を含む8銀行営業日<br>前の15:00                                                     | <ol> <li>①債権発生請求</li> <li>- 債務者編 -</li> <li>- 債権者編 -</li> <li>②債権譲渡請求</li> <li>- 譲受人編 -</li> </ol> | 変更記録による<br>対応                                                                    |          |
| 保証記録                        |       |       | お取引店へご相談ください                                                                     |                                                                                                    |                                                                                  |          |
| 支払等記録                       | —     |       | お取引店へご相談ください                                                                     | —                                                                                                  |                                                                                  |          |

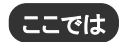

「債権発生請求(債務者請求方式)」取引で振出日を当日日付としている登録、または債務者単独による取消可能期間が過ぎた場合の変更記録による取消手順を 例として記載しています。

| 1/2       BOUNDARD         1/2       BOUNDARD         1/2       BOUNDARD </th <th></th> <th>1</th> <th>● 1. [その他請求]タブをクリックします。<br/>● その他請求メニュー画面が表示されます。</th>                                                                                                    |                                                                                                 | 1                                            | ● 1. [その他請求]タブをクリックします。<br>● その他請求メニュー画面が表示されます。 |
|----------------------------------------------------------------------------------------------------|-------------------------------------------------------------------------------------------------|----------------------------------------------|--------------------------------------------------|
| <ul> <li>* ### - #</li> <li>* * *********************************</li></ul>                                                                                                    | トップ<br>■ D2 - 79 かりト 情報<br>200000 様 5 合計<br>そんぷいズボ 毎<br>Terts.Demai@sssssss.x.x.x               | SOCTOPI1100                                  |                                                  |
| ・ 「「「」」」       「」」」       「」」」」       「」」」」       「」」」」       「」」」」」       「」」」」」       「」」」」」」       「」」」」」」       「」」」」」」       「」」」」」」       「」」」」」」」       「」」」」」」」       「」」」」」」       「」」」」」」       「」」」」」」」       「」」」」」」」       「」」」」」」」       「」」」」」」」」       「」」」」」」」       「」」」」」」       「」」」」」」       「」」」」」       「」」」」」       「」」」」」」       「」」」」」       「」」」」」       「」」」」」       「」」」」」       「」」」」」       「」」」」」       「」」」」」       「」」」」」       「」」」」」       「」」」」」       「」」」」」       「」」」」」       「」」」」       「」」」」       「」」」」       「」」」」       「」」」」       「」」」」       「」」」」       「」」」」」       「」」」」」       「」」」」」       「」」」」       「」」」」       「」」」」       「」」」」       「」」」」       「」」」」       「」」」」       「」」」」       「」」」」       「」」」」       「」」」」       「」」」」       「」」」」       「」」」」       「」」」」       「」」」」       「」」」」       「」」」」       「」」」」       「」」」」       「」」」       「」」」       「」」」       「」」」       「」」」       「」」」       「」」」       「」」」       「」」」       「」」」       「」」」       「」」」       「」」」       「」」」       「」」」       「」」」       「」」」       「」」」       「」」」       「」」」       「」」」       「」」」       「」」」       「」」」       「」」」       「」」」       「」」」       「」」」<                                                                                                    | ■ 通知情報一覧                                                                                        |                                              |                                                  |
| <ul> <li>■ 「「」」「」」「」」」」」」」」」」」」」」」」」」」」」」」」」」」」」</li></ul>                                                                                                    | 詳細                                                                                              | 【通5000種類】<br>タイトル                            |                                                  |
| <ul> <li></li></ul>                                                                                                    | 詳細 2015/08/101535 [L&更正射]<br>(70016201508100003917) 実更記錄承諾依当<br>2016/09/10.15.51 [現在14.86/14.89 | 教授90                                         |                                                  |
| ・       ・       ・       ・       ・       ・       ・       ・       ・       ・       ・       ・       ・       ・       ・       ・       ・       ・       ・       ・       ・       ・       ・       ・       ・       ・       ・       ・       ・       ・       ・       ・       ・       ・       ・       ・       ・       ・       ・       ・       ・       ・       ・       ・       ・       ・       ・       ・       ・       ・       ・       ・       ・       ・       ・       ・       ・       ・       ・       ・       ・       ・       ・       ・       ・       ・       ・       ・       ・       ・       ・       ・       ・       ・       ・       ・       ・       ・       ・       ・       ・       ・       ・       ・       ・       ・       ・       ・       ・       ・       ・       ・       ・       ・       ・       ・       ・       ・       ・       ・       ・       ・       ・       ・       ・       ・       ・       ・       ・       ・       ・       ・       ・       ・       ・       ・       ・       ・       ・                                                                                                          |                                                                                                 | [[武大方式]] 請求結果                                |                                                  |
|                                                                                                    | (T0016201508100003705) 変更記錄承諾條約<br>2015/08/10 15:16 (單生記錄《優務4                                   | (通知)0<br>(語次)]                               |                                                  |
| With Control Notation       R = Ex # ## ## # # # # # # # # # # # # # #                                                                                                     | (T0016201508100003615) 発生記録(債務者) 2015/08/10 15:16 (発生記録(債務者)                                    | 請求方式)通知<br>(請求)]                             |                                                  |
| ・ ************************************                                                                                                    | (10016201508100003612) 第生記録(債務者                                                                 | 諸求方式>予約取清通知《積権者》                             |                                                  |
| <ul> <li>● まできお) あたるおおびら、地球ごを留ごたさ、</li> <li>● まできお) あたるおおびら、地球ごを留ごたさ、</li> <li>● なの意味た1</li> <li>● たの意味た1</li> <li>● たの意味た1</li> <li>● たの意味た1</li> <li>● なの意味た1</li> <li>● なの意味た1</li> <li>● 変更記録メニュー画面が表示されます。</li> <li>● 変更記録計ボタンをクリックします。</li> <li>● 変更記録計ボタンをクリックします。</li> </ul>                                                                                                    |                                                                                                 | - 神道得ら一覧<br>- 東夏レ中一覧<br>- 東澄得ら一覧<br>- 私澄得ら一覧 |                                                  |
| <ul> <li> <ul> <li></li></ul></li></ul>                                                                                                    | ・ 水記未承認状況一覧<br>申請(仮登録)済みのお取引の、処理状況を確認できます。                                                      | 承認未承認状況一致                                    |                                                  |
| Column 1/200       SCOMMU (200)         Column 1/200       C. [変更記録]ボタンをクリックします。         Column 1/200       C. [変更記録]ボタンをクリックします。         Column 1/200       変更記録メニュー画面が表示されます。         SCOMMU (200)       SCOMMU (200)         SECURATION Column 1/200       SCOMMU (200)         SECURATION Column 1/200       SCOMMU (200) <th></th> <th>NR-LUR NYOL COLUT CUL</th> <th></th>                                                                                                    |                                                                                                 | NR-LUR NYOL COLUT CUL                        |                                                  |
| <ul> <li>              FORMARY_2=-</li></ul>                                                                                                    | その絶請求メニュー                                                                                       | SCCMNU12600                                  | ━━ 2. 「変更記録]ボタンをクリックします。                         |
| ・       ・       ・       ※       変更記録メニュー画面が表示されます。         ・       ・       ※       ※       ※       ※       ※       ※       ※       ※       ※       ※       ※       ※       ※       ※       ※       ※       ※       ※       ※       ※       ※       ※       ※       ※       ※       ※       ※       ※       ※       ※       ※       ※       ※       ※       ※       ※       ※       ※       ※       ※       ※       ※       ※       ※       ※       ※       ※       ※       ※       ※       ※       ※       ※       ※       ※       ※       ※       ※       ※       ※       ※       ※       ※       ※       ※       ※       ※       ※       ※       ※       ※       ※       ※       ※       ※       ※       ※       ※       ※       ※       ※                                                   <                                                                                                    | ■ その他請求メニュー                                                                                     |                                              |                                                  |
| ************************************                                                                                                    |                                                                                                 |                                              | ▶ 変更記録メニュー画面が表示されます。                             |
| 127       66868852       6685387       6685387       6685387       6685387       6685387       6785387         2 2 2 2 5 2 5 2 5 2 5 2 5 2 5 2 5 2 5 2                                                                                                    | 支払等記録 金融報閲での自動送金でなく、利用者間での支払                                                                    | 毎記録を登録します。                                   |                                                  |
| 変更記録言本         SOCIMMU 2001           2.夏夏日日日日日日日日日日日日日日日日日日日日日日日日日日日日日日日日日日日                                                                                                    | ▶                                                                                               | 保甸一括語水 · 酬效中込 · その意語水 · 管理業務                 | 1                                                |
| ■ The Data a Stirate State State | 変更記録メニュー<br>● ※正記録メニュー                                                                          | SCCMNUI 2601                                 |                                                  |
| ▶ 変更記録請求対象債権検索画面が表示されます                                                                                                    |                                                                                                 | 懷节。                                          |                                                  |
|                                                                                                    |                                                                                                 |                                              | ▶ 変更記録請求対象債権検索画面が表示されます                          |

| 2 変更記録対象債権の検索                                                                                                    |                                                                                                    |
|----------------------------------------------------------------------------------------------------|----------------------------------------------------------------------------------------------------|
| ▶>7 供着仙柳座会 供着死生演求 供着游戏演求 供着一级演求 副戏中丛 <b>その意识求</b> 管理发育                                                                                                    |                                                                                                    |
| XTEM CHEM XLARM                                                                                                    |                                                                                                    |
| 変更記録請來対象債權換索 SOKALT11101                                                                                                    | 1 変更記録請求対象債権の検索画面が表示さ                                                                                                    |
|                                                                                                    |                                                                                                    |
| 2次用し注:1月間(111-74) 1月間2-155-7647112/2/152/21101/2200-<br>後無条件非表示 秋本条件を表示します。                                                                                                    | れます。                                                                                                    |
| ( を効) 様本を考入力して(ださい。                                                                                                    |                                                                                                    |
| ■ 決済口産情報(請求者情報) 決済口産業駅<br>支店コード(必須) 100 (半鳥は芋3桁) 支店業駅                                                                                                    |                                                                                                    |
| □ 使 <b>後別( 心 須)</b> ○ 当地 ○ 当地 ○ 5% (2)                                                                                                    |                                                                                                    |
| □度番号(必須) 2149946 (半角数平7桁)<br>ペニジの完領に戻る                                                                                                    |                                                                                                    |
| ■ 使用条件<br><b>検索方法選択(そ初)</b> ○ 記録者句による後本 ◎ 証録条例に <u>よる</u> 後名                                                                                                    |                                                                                                    |
| <u>ページの先端に読み</u><br>■ 記録番号使来条件(記録番号で使来する場合、指定する)                                                                                                    |                                                                                                    |
| 記録書号 (半角英数字20文字) バージの生態に戻み                                                                                                    | 2. 次ハーン快楽項日を参考に快楽条件を指定し                                                                                                    |
| ■ 詳細検索条件(金額、期日等で検索する場合、指定する)<br>酸果素段分<br>・ (金額・約日等で検索する場合、指定する)                                                                                                    | ます。                                                                                                    |
| 検査会議(円)         ~ (半角號す1045以内)                                                                                                    |                                                                                                    |
| <b>支払期日</b> ○ ○ (YYYY/M/00)     (供存2負有無 ○ ○ ○ の状況ない)                                                                                                    |                                                                                                    |
|                                                                                                    | きさい こうしょう こうしょう しょう しょう しょう しょう しょう しょう しょう しょう しょう                                                                                                    |
| 全計変面コード         (半角弦字4行)           全計変面320ド         全計変面320ド                                                                                                    |                                                                                                    |
|                                                                                                    |                                                                                                    |
| □ <b>庄書号</b> (本角数字7冊)                                                                                                    |                                                                                                    |
| パージの先間に置き<br>件本                                                                                                    |                                                                                                    |
| ES .                                                                                                    | ●3. [検索]ホタンをクリックします。                                                                                                    |
|                                                                                                    | ▶ 亦面記録対象信佐一覧が表示されます                                                                                                    |
|                                                                                                    | ▶ 久久旧球灯不良准 見/ 私小に106 7。                                                                                                    |
| 1-57 孫魯信欄照会 孫魯宪生語求 孫魯邊渡語求 孫魯一張語求 <b>祕</b> 沒申込 その熟語求 管理業務                                                                                                    |                                                                                                    |
| ▶>7 保養留藥医会 保養定生活家 保養服素活家 保養一般活家 建筑中区 ての急速水 管理支票<br>其工学品 信仰記念 其法写记录                                                                                                    |                                                                                                    |
| 1>7         保護局職業会         保護業務         保護業務         保護業務         保護業務         保護業務         保護業務         アメリカ         アメリカ <thア< th="">         アメリカ         アメリカ         ア</thア<>                                                                                                    |                                                                                                    |
| 1>7         R & 1 4 = 1 ± 2         R & 2 ± 3 ± 3         R & 3 ± 3 ± 3 ± 3 ± 3 ± 3 ± 3 ± 3 ± 3 ± 3                                                                                                    |                                                                                                    |
|                                                                                                    |                                                                                                    |
| トナプ         保着知知報告         保備加速加速         保備一些波波         建成中込         その急加速         甲基高路           又定記録:ホテジ金 債権効素                                                                                                    |                                                                                                    |
| トンプ         保急性電気         保急気波水         保急気波水         保急気波水         保急気波水         保急気波水         保急気波水         保急気波水         化         ビ         ビ <th< th="">         ビ         ビ</th<>                                                                                                    | ●4. 検索条件の確認および再検索する場合は、[検                                                                                                    |
| トラフ         保告知知知会         保告知道法         保告知道法         保告知道法         保告知道法         保告知道法         保告知道法         代表         代表         ()         ()         ()         ()         ()         ()         ()         ()         ()         ()         ()         ()         ()         ()         ()         ()         ()         ()         ()         ()         ()         ()         ()         ()         ()         ()         ()         ()         ()         ()         ()         ()         ()         ()         ()         ()         ()         ()         ()         ()         ()         ()         ()         ()         ()         ()         ()         ()         ()         ()         ()         ()         ()         ()         <                                                                                                    | ●4. 検索条件の確認および再検索する場合は、[検<br>家条件表示]ボタンをクロック」ます                                                                                                    |
| トップ         保告知知知会         保告知道法         保告知道法         保告知道法         保生         保健学校         その意法法         世代学校         その意法法         世代学校         での意法法         世代学校         ビー         ビー         <                                                                                                    | ●4. 検索条件の確認および再検索する場合は、「検<br>索条件表示]ボタンをクリックします。                                                                                                    |
| トップ         保告知知品         保告知道法         保告知道法         保告知道法         保生         保生         保         保生         保生         K         K         K                                                                                                    | <ul> <li>● 4. 検索条件の確認および再検索する場合は、[検<br/>索条件表示]ボタンをクリックします。</li> <li>▶ 検索条件項目が表示されます。</li> </ul>                                                                                                    |
| トップ         信告気法法         信告気法法         信告気法法         信告気法法         信任         信任         信任         信任         信任         信任         信         信                                                                                                    | <ul> <li>● 4. 検索条件の確認および再検索する場合は、[検<br/>索条件表示]ボタンをクリックします。</li> <li>▶ 検索条件項目が表示されます。</li> </ul>                                                                                                    |
| 1>7         R & S & R & R & R & R & R & R & R & R &                                                                                                    | <ul> <li>4. 検索条件の確認および再検索する場合は、「検<br/>索条件表示]ボタンをクリックします。</li> <li>検索条件項目が表示されます。</li> </ul>                                                                                                    |
| 1>7         6 & 5 & 8 & 7         6 & 8 & 2 & 8 & 7           2 Z Z Z Z Z Z Z Z Z Z Z Z Z Z Z Z Z Z Z                                                                                                    | <ul> <li>4. 検索条件の確認および再検索する場合は、[検<br/>索条件表示]ボタンをクリックします。</li> <li>検索条件項目が表示されます。</li> <li>重変更記録対象債権件数が多く、債権デー</li> </ul>                                                                                                    |
| 1>7         6654862         665287         665287         665287         1000000000000000000000000000000000000                                                                                                    | <ul> <li>4. 検索条件の確認および再検索する場合は、[検索条件表示]ボタンをクリックします。</li> <li>検索条件項目が表示されます。</li> <li>重変更記録対象債権件数が多く、債権データの絞り込みを行う場合には、検索条件を</li> </ul>                                                                                                    |
| 1>7         6 & 5 & 8 & 7         6 & 8 & 2 & 8 & 7         7         6 & 5 & 8 & 7         7         7         6 & 5 & 8 & 7         7         7         7         7         7         7         6 & 5 & 8 & 7         7         7         7         7         7         7         7         7         6 & 5 & 5 & 7         7         7         7         7         7         7         7         7         7         7         7         7         7         7         7         7         7         7         7         7         7         7         7         7         7         7         7         7         7         7         8         8         8         8         8         8         8         8         8         8         7         7         7         7         7         8         8         8         8         8         8         8         8         8         8         8         8         8         8         8         8         8         8         8         8         8         8         8         8         8         8         8         8         8         8         8         8         8         8                                                                                                    | <ul> <li>4. 検索条件の確認および再検索する場合は、[検索条件表示]ボタンをクリックします。</li> <li>検索条件項目が表示されます。</li> <li>         ● 検索条件項目が表示されます。     </li> <li>         ● 変更記録対象債権件数が多く、債権データの絞り込みを行う場合には、検索条件を<br/>再指定1. 「検索」ボタンをクリック」ます     </li> </ul>                                                                                                    |
| 1>7         6 & 5 & 8          6 & 8 & 2 & 8          6 & 6 & 2 & 8          6 & 6 & 2 & 8          7 & 6 & 6 & 8 & 7          7 & 7 & 6 & 6 & 8 & 7          7 & 7 & 6 & 6 & 8 & 7          7 & 7 & 6 & 6 & 6 & 7 & 7 & 7          7 & 7 & 7 & 7 & 7 & 7 & 7 & 7 & 7 & 7 &                                                                                                    | <ul> <li>4. 検索条件の確認および再検索する場合は、[検索条件表示]ボタンをクリックします。</li> <li>検索条件項目が表示されます。</li> <li>         ● 検索条件項目が表示されます。     </li> <li>         ● 変更記録対象債権件数が多く、債権データの絞り込みを行う場合には、検索条件を再指定し、[検索]ボタンをクリックします。     </li> </ul>                                                                                                    |
| 1>7         6 & 5 & 8          6 & 8 & 2 & 8          6 & 6 & 2 & 8          6 & 6 & 2 & 8            2 Z Z Z Z Z Z Z Z Z Z Z Z Z Z Z Z Z Z Z                                                                                                    | <ul> <li>4. 検索条件の確認および再検索する場合は、[検索条件表示]ボタンをクリックします。</li> <li>検索条件項目が表示されます。</li> <li> <ul> <li></li></ul></li></ul>                                                                                                    |
| 1>7         6654862         6682282         6682282         664228         1000           2528         03028         2528         2528         2528         2528         2528         2528         2528         2528         2528         2528         2528         2528         2528         2528         2528         2528         2528         2528         2528         2528         2528         2528         2528         2528         2528         2528         2528         2528         2528         2528         2528         2528         2528         2528         2528         2528         2528         2528         2528         2528         2528         2528         2528         2528         2528         2528         2528         2528         2528         2528         2528         2528         2528         2528         2528         2528         2528         2528         2528         2528         2528         2528         2528         2528         2528         2528         2528         2528         2528         2528         2528         2528         2528         2528         2528         2528         2528         2528         2528         2528         2528         2528         2528                                                                                                    | <ul> <li>4. 検索条件の確認および再検索する場合は、[検索条件表示]ボタンをクリックします。</li> <li>検索条件項目が表示されます。</li> <li> <ul> <li></li></ul></li></ul>                                                                                                    |
| 1>7         6654862         6682382         6682382         66-552         67000000000000000000000000000000000000                                                                                                    | <ul> <li>4. 検索条件の確認および再検索する場合は、[検<br/>索条件表示]ボタンをクリックします。</li> <li>検索条件項目が表示されます。</li> <li> <ul> <li></li></ul></li></ul>                                                                                                    |
| 1>7         6654862         6682287         6682287         662287         1000000000000000000000000000000000000                                                                                                    | <ul> <li>4. 検索条件の確認および再検索する場合は、[検<br/>索条件表示]ボタンをクリックします。</li> <li>検索条件項目が表示されます。</li> <li> <ul> <li></li></ul></li></ul>                                                                                                    |
| 1>7         6 & 5 & 8          6 & 8 & 2 & 8          8 & 9          C & 5 & 8            2 Z Z Z Z Z Z Z Z Z Z Z Z Z Z Z Z Z Z Z                                                                                                    | <ul> <li>4. 検索条件の確認および再検索する場合は、[検<br/>索条件表示]ボタンをクリックします。</li> <li>検索条件項目が表示されます。</li> <li> <ul> <li></li></ul></li></ul>                                                                                                    |
| 177         665/062         668/2.02         668/2.02         66/2.02         72/2.02         72/2.02         72/2.02         72/2.02         72/2.02         72/2.02         72/2.02         72/2.02         72/2.02         72/2.02         72/2.02         72/2.02         72/2.02         72/2.02         72/2.02         72/2.02         72/2.02         72/2.02         72/2.02         72/2.02         72/2.02         72/2.02         72/2.02         72/2.02         72/2.02         72/2.02         72/2.02         72/2.02         72/2.02         72/2.02         72/2.02         72/2.02         72/2.02         72/2.02         72/2.02         72/2.02         72/2.02         72/2.02         72/2.02         72/2.02         72/2.02         72/2.02         72/2.02         72/2.02         72/2.02         72/2.02         72/2.02         72/2.02         72/2.02         72/2.02         72/2.02         72/2.02         72/2.02         72/2.02         72/2.02         72/2.02         72/2.02         72/2.02         72/2.02         72/2.02         72/2.02         72/2.02         72/2.02         72/2.02         72/2.02         72/2.02         72/2.02         72/2.02         72/2.02         72/2.02         72/2.02         72/2.02         72/2.02         72/2.02 <th72 2.02<="" th="">         72/2.02         <th7< th=""><th><ul> <li>4. 検索条件の確認および再検索する場合は、[検<br/>索条件表示]ボタンをクリックします。</li> <li>検索条件項目が表示されます。</li> <li> <ul> <li></li></ul></li></ul></th></th7<></th72>                                                                                                    | <ul> <li>4. 検索条件の確認および再検索する場合は、[検<br/>索条件表示]ボタンをクリックします。</li> <li>検索条件項目が表示されます。</li> <li> <ul> <li></li></ul></li></ul>                                                                                                    |
| 177         665/062         668/2.02         668/2.02         66/02         70/02         70/02         70/02         70/02         70/02         70/02         70/02         70/02         70/02         70/02         70/02         70/02         70/02         70/02         70/02         70/02         70/02         70/02         70/02         70/02         70/02         70/02         70/02         70/02         70/02         70/02         70/02         70/02         70/02         70/02         70/02         70/02         70/02         70/02         70/02         70/02         70/02         70/02         70/02         70/02         70/02         70/02         70/02         70/02         70/02         70/02         70/02         70/02         70/02         70/02         70/02         70/02         70/02         70/02         70/02         70/02         70/02         70/02         70/02         70/02         70/02         70/02         70/02         70/02         70/02         70/02         70/02         70/02         70/02         70/02         70/02         70/02         70/02         70/02         70/02         70/02         70/02         70/02         70/02         70/02         70/02         70/02         70/02                                                                                                    | <ul> <li>4. 検索条件の確認および再検索する場合は、[検<br/>索条件表示]ボタンをクリックします。</li> <li>検索条件項目が表示されます。</li> <li> <ul> <li></li></ul></li></ul>                                                                                                    |
| 1>7         665/06         668/2.0.8         668/2.0.8         68/0         0.0.0.5         V 228           2228         03122         24.52.8         0         0.0.0.5         0.0.0.5         V 228           2         0.1120         4.52.8         0         0.0.0.0.0         0.0.0.0.0         0.0.0.0.0           10         11200         0.0.0.0.0         0.0.0.0.0         0.0.0.0.0         0.0.0.0.0         0.0.0.0.0         0.0.0.0.0         0.0.0.0.0         0.0.0.0.0         0.0.0.0.0         0.0.0.0.0.0         0.0.0.0.0.0         0.0.0.0.0.0         0.0.0.0.0.0.0         0.0.0.0.0.0.0.0         0.0.0.0.0.0.0.0.0.0.0.0.0.0.0.0.0.0.0.                                                                                                    | <ul> <li>4. 検索条件の確認および再検索する場合は、[検<br/>索条件表示]ボタンをクリックします。</li> <li>検索条件項目が表示されます。</li> <li> <ul> <li></li></ul></li></ul>                                                                                                    |
| 1>7         6 & 5 & 8          6 & 8 & 2 & 8          1 & 9          0 & 6 & 5          1 & 9          0 < 6 & 5 & 6                                                                                                    | <ul> <li>4. 検索条件の確認および再検索する場合は、[検<br/>索条件表示]ボタンをクリックします。</li> <li>検索条件項目が表示されます。</li> <li>         ・ 検索条件項目が表示されます。         ・         ・         ・</li></ul>                                                                                                    |
| 1>7         665/06         668/2.0.2         668/2.0.2         66/2.0.2         72/2.0.2         72/2.0.2         72/2.0.2         72/2.0.2         72/2.0.2         72/2.0.2         72/2.0.2         72/2.0.2         72/2.0.2         72/2.0.2         72/2.0.2         72/2.0.2         72/2.0.2         72/2.0.2         72/2.0.2         72/2.0.2         72/2.0.2         72/2.0.2         72/2.0.2         72/2.0.2         72/2.0.2         72/2.0.2         72/2.0.2         72/2.0.2         72/2.0.2         72/2.0.2         72/2.0.2         72/2.0.2         72/2.0.2         72/2.0.2         72/2.0.2         72/2.0.2         72/2.0.2         72/2.0.2         72/2.0.2         72/2.0.2         72/2.0.2         72/2.0.2         72/2.0.2         72/2.0.2         72/2.0.2         72/2.0.2         72/2.0.2         72/2.0.2         72/2.0.2         72/2.0.2         72/2.0.2         72/2.0.2         72/2.0.2         72/2.0.2         72/2.0.2         72/2.0.2         72/2.0.2         72/2.0.2         72/2.0.2         72/2.0.2         72/2.0.2         72/2.0.2         72/2.0.2         72/2.0.2         72/2.0.2         72/2.0.2         72/2.0.2         72/2.0.2         72/2.0.2         72/2.0.2         72/2.0.2         72/2.0.2         72/2.0.2         72/2.0.2         72/2.0.2         72/2.0.2         72/2.0.2 <th< th=""><th><ul> <li>4. 検索条件の確認および再検索する場合は、[検<br/>索条件表示]ボタンをクリックします。</li> <li>検索条件項目が表示されます。</li> <li> <ul> <li></li></ul></li></ul></th></th<>                                                                                                    | <ul> <li>4. 検索条件の確認および再検索する場合は、[検<br/>索条件表示]ボタンをクリックします。</li> <li>検索条件項目が表示されます。</li> <li> <ul> <li></li></ul></li></ul>                                                                                                    |
| 177         665/962         668/2.0.2         668/2.0.2         668/2.0.2         70/0.0.2         70/0.0.2         70/0.0.2         70/0.0.2         70/0.0.2         70/0.0.2         70/0.0.2         70/0.0.2         70/0.0.2         70/0.0.2         70/0.0.2         70/0.0.2         70/0.0.2         70/0.0.2         70/0.0.2         70/0.0.2         70/0.0.2         70/0.0.2         70/0.0.2         70/0.0.2         70/0.0.2         70/0.0.2         70/0.0.2         70/0.0.2         70/0.0.2         70/0.0.2         70/0.0.2         70/0.0.2         70/0.0.2         70/0.0.2         70/0.0.2         70/0.0.2         70/0.0.2         70/0.0.2         70/0.0.2         70/0.0.2         70/0.0.2         70/0.0.2         70/0.0.2         70/0.0.2         70/0.0.2         70/0.0.2         70/0.0.2         70/0.0.2         70/0.0.2         70/0.0.2         70/0.0.2         70/0.0.2         70/0.0.2         70/0.0.2         70/0.0.2         70/0.0.2         70/0.0.2         70/0.0.2         70/0.0.2         70/0.0.2         70/0.0.2         70/0.0.2         70/0.0.2         70/0.0.2         70/0.0.2         70/0.0.2         70/0.0.2         70/0.0.2         70/0.0.2         70/0.0.2         70/0.0.2         70/0.0.2         70/0.0.2         70/0.0.2         70/0.0.2         70/0.0.2         70/0.0.2         <                                                                                                    | <ul> <li>4. 検索条件の確認および再検索する場合は、[検<br/>索条件表示]ボタンをクリックします。</li> <li>検索条件項目が表示されます。</li> <li>変更記録対象債権件数が多く、債権デー<br/>タの絞り込みを行う場合には、検索条件を<br/>再指定し、[検索]ボタンをクリックします。</li> <li>検索条件項目を閉じる場合には、[検索条<br/>件非表示]ボタンをクリックします。</li> <li>5. 変更記録対象債権一覧から取消する対象取引<br/>の[選択]ボタンをクリックします。</li> <li>変更記録請求仮登録画面が表示されます。</li> </ul>                                            |
| 172         66 55 46         66 55 24         66 55 24         70 50 55         70 50 55         70 50 55         70 50 55         70 50 55         70 50 55         70 50 55         70 50 55         70 50 55         70 50 55         70 50 55         70 50 55         70 50 55         70 50 55         70 50 55         70 50 55         70 50 55         70 50 55         70 50 55         70 50 55         70 50 55         70 50 55         70 50 55         70 50 55         70 50 55         70 50 55         70 50 55         70 50 55         70 50 55         70 50 55         70 50 55         70 50 55         70 50 55         70 50 55         70 50 55         70 50 55         70 50 55         70 50 55         70 50 55         70 50 55         70 50 55         70 50 55         70 50 55         70 50 55         70 50 55         70 50 55         70 50 55         70 50 55         70 50 55         70 50 55         70 50 55         70 50 55         70 50 55         70 50 55         70 50 55         70 50 55         70 50 55         70 50 55         70 50 55         70 50 55         70 50 55         70 50 55         70 50 55         70 50 55         70 50 55         70 50 55         70 50 55         70 50 55         70 50 55         70 50 55         70 50 55         70 50 55          70 50 55 <th< th=""><th><ul> <li>4. 検索条件の確認および再検索する場合は、[検<br/>索条件表示]ボタンをクリックします。</li> <li>検索条件項目が表示されます。</li> <li>変更記録対象債権件数が多く、債権デー<br/>タの絞り込みを行う場合には、検索条件を<br/>再指定し、[検索]ボタンをクリックします。</li> <li>検索条件項目を閉じる場合には、[検索条<br/>件非表示]ボタンをクリックします。</li> <li>5. 変更記録対象債権一覧から取消する対象取引<br/>の[選択]ボタンをクリックします。</li> <li>変更記録請求仮登録画面が表示されます。</li> </ul></th></th<> | <ul> <li>4. 検索条件の確認および再検索する場合は、[検<br/>索条件表示]ボタンをクリックします。</li> <li>検索条件項目が表示されます。</li> <li>変更記録対象債権件数が多く、債権デー<br/>タの絞り込みを行う場合には、検索条件を<br/>再指定し、[検索]ボタンをクリックします。</li> <li>検索条件項目を閉じる場合には、[検索条<br/>件非表示]ボタンをクリックします。</li> <li>5. 変更記録対象債権一覧から取消する対象取引<br/>の[選択]ボタンをクリックします。</li> <li>変更記録請求仮登録画面が表示されます。</li> </ul>                                            |
| 127         66 55 46 52 20 10 10 10 10 10 10 10 10 10 10 10 10 10                                                                                                    | <ul> <li>4. 検索条件の確認および再検索する場合は、[検<br/>索条件表示]ボタンをクリックします。</li> <li>検索条件項目が表示されます。</li> <li>変更記録対象債権件数が多く、債権デー<br/>タの絞り込みを行う場合には、検索条件を<br/>再指定し、[検索]ボタンをクリックします。</li> <li>検索条件項目を閉じる場合には、[検索条件<br/>件非表示]ボタンをクリックします。</li> <li>5. 変更記録対象債権一覧から取消する対象取引<br/>の[選択]ボタンをクリックします。</li> <li>変更記録請求仮登録画面が表示されます。</li> </ul>                                           |
| 1-7         6.8.8.8.2.8.2         6.8.8.2.8.2         6.4.4.2.8         2.4.9.5         C.0.8.2         T.2.8.           2.7.2.8         6.1.8.2.8.2.8         9.0.8.2.8.0.2.8         9.0.8.2.8.0.2.8         9.0.8.2.8.0.2.8         9.0.8.2.8.0.2.8         9.0.8.2.8.0.2.8         9.0.8.2.8.0.2.8         9.0.8.2.8.0.2.8         9.0.8.2.8.0.2.8         9.0.8.2.8.0.2.8         9.0.8.2.8.0.2.8         9.0.8.2.8.0.2.8         9.0.8.2.8.0.2.8         9.0.8.2.8.0.2.8         9.0.8.2.8.0.2.8         9.0.8.2.8.0.2.8         9.0.8.2.8.0.2.8         9.0.8.2.8.0.2.8         9.0.8.2.8.0.2.8         9.0.8.2.8.0.2.8         9.0.8.2.8.0.2.8         9.0.8.2.8.0.2.8         9.0.8.2.8.0.2.8         9.0.8.2.8.0.2.8         9.0.8.2.8.0.2.8         9.0.8.2.8.0.2.8         9.0.8.2.8.0.2.8         9.0.8.2.8.0.2.8         9.0.8.2.8.0.2.8         9.0.8.2.8.0.2.8         9.0.8.2.8.0.2.8         9.0.8.2.8.0.2.8         9.0.8.2.8.0.2.8         9.0.8.2.8.0.2.8         9.0.8.2.8.0.2.8         9.0.8.2.8.0.2.8         9.0.8.2.8.0.2.8         9.0.8.2.8.0.2.8         9.0.8.2.8.0.2.8         9.0.8.0.2.8.0.0.2.8         9.0.8.2.8.0.2.8         9.0.8.0.2.8         9.0.8.0.2.8         9.0.8.0.2.8         9.0.8.0.0.2.8         9.0.8.0.0.2.8         9.0.8.0.0.2.8         9.0.8.0.0.2.8         9.0.8.0.0.2.8         9.0.8.0.0.2.8         9.0.8.0.0.2.8         9.0.8.0.0.0.2.8         9.0.8.0.0.0.2.8         9.0.8.0.0.0.0.0.0.0.0.0.0.0.0.0.0.0.0.0.                                                                                                    | <ul> <li>4. 検索条件の確認および再検索する場合は、「検<br/>索条件表示」ボタンをクリックします。</li> <li>検索条件項目が表示されます。</li> <li>変更記録対象債権件数が多く、債権デー<br/>タの絞り込みを行う場合には、検索条件を<br/>再指定し、「検索]ボタンをクリックします。</li> <li>検索条件項目を閉じる場合には、「検索条<br/>件非表示]ボタンをクリックします。</li> <li>5. 変更記録対象債権一覧から取消する対象取引<br/>の[選択]ボタンをクリックします。</li> <li>変更記録請求仮登録画面が表示されます。</li> </ul>                                            |
| 1-7         6.8.8.9.2.8.7         6.8.8.9.2.8.7         6.8.8.9.2.8.7         6.9.4.1.4.1.8.7         0.9.0.2.2.0.1.1.1.1.1.1.1.1.1.1.1.1.1.1.1.1                                                                                                    | <ul> <li>4. 検索条件の確認および再検索する場合は、[検<br/>索条件表示]ボタンをクリックします。</li> <li>検索条件項目が表示されます。</li> <li>変更記録対象債権件数が多く、債権デー<br/>タの絞り込みを行う場合には、検索条件を<br/>再指定し、[検索]ボタンをクリックします。</li> <li>検索条件項目を閉じる場合には、[検索条件<br/>件非表示]ボタンをクリックします。</li> <li>5. 変更記録対象債権一覧から取消する対象取引<br/>の[選択]ボタンをクリックします。</li> <li>変更記録請求仮登録画面が表示されます。</li> <li>[詳細]ボタンのクリックにより債権内容を確<br/>認できます。</li> </ul> |

| 検索項目】                                       |                                         |                                           |  |  |  |
|---------------------------------------------|-----------------------------------------|-------------------------------------------|--|--|--|
| <ul> <li>■債権の検索条</li> <li>①~④の入力</li> </ul> | 件項目は、以下のとおりです。<br>必須項目と、検索したい条件項目を指定してく | ださい。                                      |  |  |  |
| ■ 決済口座情報(請求者)                               | ₹<br>決済□産業択                             |                                           |  |  |  |
| 支店コード(必須)                                   | 100 (半角数字3桁) <b>支店選択</b>                |                                           |  |  |  |
| 口座種別(必須)                                    | (2) ○普通 ⊙ 当座 ○ 別段                       | ■次済口座情報①~③は、【次済口座選択】                      |  |  |  |
| 口座番号(必須)                                    | 3 2149946 (半角数字7桁)                      | ー ホタンをクリックし、伏須口座の選択により                    |  |  |  |
| ■ 給壶冬件                                      | ページの先頭に戻る                               |                                           |  |  |  |
| ■ 依然来前<br>検索方法選択(必須)                        | ④記録番号による検索 ● 詳細条件による検索                  | ■支店コードが不明な場合、[支店選択]ボ<br>タンのクリックにより検索できます。 |  |  |  |
| ■ 記録番号検索条件(記録                               | <u>ページの先職に戻る</u><br>番号で検索する場合、指定する)     | ■債務者/債権者情報⑩~⑬は、[取引先                       |  |  |  |
| 記錄番号                                        | (半角英数字20文字)                             | 選択]ボタンをクリックし、取引先の選択に                      |  |  |  |
| ■ 詳細検索条件(金額、期                               | ]等で検索する場合、指定する)                         | より自動的に表示されます。                             |  |  |  |
| 請求者区分                                       | <ul> <li>⑥ 債権者 ○ 債務者</li> </ul>         | ■金融機関コード、支店コードが不明な場                       |  |  |  |
| 債権金額(円)                                     | (半角数字10桁以内)                             | 合、「金融機関選択」ボタンのクリックにより                     |  |  |  |
| 支払期日                                        | 8 (YYYY/MM/DD)                          | 検索できます。                                   |  |  |  |
| 信託記錄有無 (                                    | 無 ○ 有 ③ 指定しない                           |                                           |  |  |  |
| ●債務者/債権者情報(本                                | 手方情報) 取引先選択                             |                                           |  |  |  |
| 金融機関コード                                     | (半角数字4桁)                                |                                           |  |  |  |
| 支店コード                                       | (半角数字3桁)                                |                                           |  |  |  |
| 口座種別                                        | (12) ○ 普通 ○ 当座 ○ 別段 ④ 指定しない             |                                           |  |  |  |
| 口座番号                                        | (半角数字7桁)                                |                                           |  |  |  |
|                                             | ページの先頭に戻る                               |                                           |  |  |  |

| No | 項目名     | 必須<br>任意 | 属性(桁数)        | 。<br>1993年1月1日日日日日日日日日日日日日日日日日日日日日日日日日日日日日日日日日日日                 |  |
|----|---------|----------|---------------|------------------------------------------------------------------|--|
| 1  | 支店コード   | 必須       | 半角数字3桁        | 決済口座の支店コードを入力します。                                                |  |
| 2  | 口座種別    | 必須       |               | 決済口座の口座種別を「普通」「当座」より選択します。                                       |  |
| 3  | 口座番号    | 必須       | 半角数字7桁        | 決済口座の口座番号を入力します。                                                 |  |
| 4  | 検索方法選択  | 必須       |               | 検索方法を「記録番号による検索」「詳細条件による検索」より選択します。                              |  |
| 5  | 記録番号    |          | 半角英数字 20 文字   | No.4「検索方法選択」が「記録番号による検索」の場合、<br>お取引の記録番号を入力必須とします。<br>(英字は大文字のみ) |  |
| 6  | 請求者区分   | 任意       |               | お取引の請求者区分を「債権者」「債務者」より選択しま<br>す。                                 |  |
| 7  | 債権金額(円) | 任意       | 半角数字 10 桁以内   | お取引の債権金額を入力します。                                                  |  |
| 8  | 支払期日    | 任意       | 半角 YYYY/MM/DD | お取引の支払期日を入力します。                                                  |  |
| 9  | 信託記録有無  | 任意       |               | お取引の信託記録有無を「無」「有」「指定しない」より<br>選択します。                             |  |
| 10 | 金融機関コード | 任意       | 半角数字4桁        | お取引先の金融機関コードを入力します                                               |  |
| 11 | 支店コード   | 任意       | 半角数字3桁        | お取引先の支店コードを入力します                                                 |  |
| 12 | 口座種別    | 任意       |               | お取引先の口座種別を「普通」「当座」「指定しない」より選択します。                                |  |
| 13 | 口座番号    | 任意       | 半角数字7桁        | お取引先の口座番号を入力します。                                                 |  |
|    |         |          |               |                                                                  |  |

■債権金額(円)により検索する場合には、最小額および最高額の両項目を指定してください。 ■支払期日により検索する場合には、開始日および終了日の両項目を指定してください。

| ③ 変更                                                                             | 記録請求の仮登録                                                           |          |                                         |
|----------------------------------------------------------------------------------|--------------------------------------------------------------------|----------|-----------------------------------------|
| トップ 供着体報照会                                                                       | 1 保着发生活来 网络里居泽水 保备一起活水 触发中丛 《0条法方 管理系统                             | 1. 変更言   | 己録請求の仮登録画面が表示されます。                      |
| 支更記錄 保証記錄 支払等記錄<br>変更記錄請求板登錄                                                     | 80 KALT110                                                         |          |                                         |
| <ul> <li>① 対象の債権を選択</li> <li>仮登録する内容を入力し、「仮登録の<br/>(必須) 種は必ず入力してください。</li> </ul> |                                                                    | — 2. 必要に | こ応じて「請求者 Ref.No.」を半角英数字40               |
| 全て表示 表示内容を切り替え<br>■ 決済口座情報(請求者情報)                                                | 57.                                                                | 文字以      | 以内で入力します。                               |
| 利用者番号 法人名/個人事業者名                                                                 | 000008153<br>127年6月22<br>てんだい発品                                    |          | ■お客さまとお取引先で支払等記録を管理                     |
| <b>課署名</b> 等                                                                     |                                                                    |          | するためのフリー入力項目です。                         |
| □座<br>請求者Ref.No.                                                                 | 9999 でんさい銀行 100 本店 当度 2149 21/27代/2312/<br>(半角英数子40文字以内)           |          | (央子については人父子、記号について)<br>は下記の4種が入力可です。)   |
| ·加小省PRENG 33-0 各482.0 485175                                                     | ことに調査を登せたりのとののカーベル1時にす。正大者や調査者の留すをヘルでであす。<br><u>ページの未満に読み</u><br>二 |          | • ( 括弧開始                                |
| ●基本情報                                                                            |                                                                    |          | <ul> <li>· ) 括弧終了</li> </ul>            |
| 記録番号<br>伎権全額(円)                                                                  | 00000852400000 P00001 150,000                                      |          | ・ - ハイフン                                |
| 発生日                                                                              | 2015/08/23                                                         |          | ドッリナド                                   |
| 支払期日                                                                             | 2015/11/30                                                         |          | •. L94 F                                |
| <b>法长利</b> 休有益                                                                   | ■<br><u>ページの先臻に戻る</u>                                              |          |                                         |
| ●续器者情報                                                                           |                                                                    |          | - · · · - · · · · · · · · · · · · · · · |
| 法人名/個人事業者名                                                                       | でんだい商事件式会社                                                         | ━━●3.「変更 | 内容」において「債権の削除」を選択しま                     |
| Lie                                                                              | 9999 でんろい銀行 100 本語 画座 2149 /40 テラサリナ                               | 4        |                                         |
|                                                                                  |                                                                    | 7 0      |                                         |
| <b>麦更内容</b> ( 必須)                                                                | <ul> <li>○ 清稽の形除</li> <li>○ 清目価の実更(実更する清目を以下からひと)違んで入力)</li> </ul> |          |                                         |
| <b>支</b> 更対象项目                                                                   | ○支払期日 ○債権金額 ○ 跳滚和限有無                                               |          | ■振出済債権の取消例です。                           |
| 支払期日                                                                             | (\\\\\\\\\\\\\\\\\\\\\\\\\\\\\\\\\\\\\                             |          |                                         |
| 使椎金額(円)<br>譲渡制限有量                                                                | (半角数平10桁以内) (集 有                                                   |          |                                         |
|                                                                                  | <li>(市場内(市金)支援(市局を最佳後期以外)     の 原因因為的解释     </li>                  |          |                                         |
| <b>変更原因</b> (必須)                                                                 | ©£0809×3Fλ720                                                      |          |                                         |
| 「際理制限有無」が「有」の場合、優勝                                                               | (全角255文字以内)<br>20月2年に今後時間:第三大九士す。                                  |          |                                         |
| ■ 申請情報                                                                           | パージの先輩に買る                                                          |          |                                         |
| 환경종                                                                              | でんきい次郎                                                             |          |                                         |
| 448                                                                              |                                                                    |          |                                         |
|                                                                                  | (250文年以内)                                                          |          |                                         |
| 戻る 仮登録の確認                                                                        |                                                                    |          |                                         |
|                                                                                  |                                                                    |          |                                         |
|                                                                                  |                                                                    |          |                                         |
|                                                                                  |                                                                    |          |                                         |
|                                                                                  |                                                                    |          | - 広じて「コント」を全半角 250 文字以内                 |
|                                                                                  |                                                                    |          |                                         |
|                                                                                  |                                                                    | で人丿      | ]します。                                   |
|                                                                                  |                                                                    |          |                                         |
|                                                                                  |                                                                    | A        | ■承認者への連絡事項等にご利用くださ                      |
|                                                                                  |                                                                    |          | No.                                     |
|                                                                                  |                                                                    |          |                                         |
|                                                                                  |                                                                    |          |                                         |
|                                                                                  | $\backslash$                                                       |          |                                         |
|                                                                                  |                                                                    |          |                                         |
|                                                                                  |                                                                    | ─●5.[仮登  | 録の確認へ」ボタンをクリックします。                      |
|                                                                                  |                                                                    |          | 変更記録請求仮登録確認画面が表示されます。                   |

④ 変更記録請求仮登録の確認 トップ 保養協編完会 保養完生請求 保養激波請求 保養一括請求 融資中込 その絶滅家 管理業務 史更記錄 保证記錄 支払等記錄 ▶ 1. 変更記録請求仮登録内容を確認し、「内容を確 变更記錄請求仮登錄確認 ① 対象の債権を選択 → ② 仮登録内容を確認 → @ 仮登録完了 認しました」をチェックします。 以下の内容で変更記録請求の仮登録を行います。 内容をご確認後、「内容を確認しました」欄を予少りし、「仮登録の実行」ボタンを押してください。 全て表示 表示内容を切り替えます。 ■ 決済口座情報(請求者情報) 利用者番号 法人名/個人事業者名 でんさい食品 ● 2. 「仮登録の実行〕ボタンをクリックします。 9999 でんさい銀行 100 本 ПŔ 請求者Ref.No ページの先頭に戻る 変更記録請求仮登録完了画面が表示されます。 ■ 債權情報 ●基本情報 ■ 中請情報 担当考 з.**/**I ページの先頭に戻る 内容をご確認後、「内容を確認しました」様を119万し、「仮金券の実行」ボタンを押してください。 回 内容を確認しました 戻る 飯登録の実行

承認編

⑤ 変更記録請求仮登録の完了 1. 詳細の変更記録請求内容を表示する場合には、 トップ 狭椎猿輻照会 焼竜発生請求 鉄竜激波請求 鉄竜一括請求 融資申込 その絶請求 管理業務 [全て表示]ボタンをクリックし、変更記録請求内 支更記錄 (月日記錄 支払等記) 変更記録請求仮登録旁 容を確認します。 ① 対象の後端を選択 ⇒ ② 仮登録内容を入力 ② 仮室緑内容を確認 ⇒ @ 仮登錄完了 印刷 変更記録構成の仮登録が完了しました。承認者による承認を受けてください 全て表示 表示内容を切り替えます。 ■ 受付情報 ●2. 変更記録請求内容の印刷を行う場合は、「印刷] 請求番号 ページの先頭に戻る ■ 決済口座情報(請求者情報) ボタンをクリックします。 利用者番号 法人名/個人事業者名 でんさい食品 100 本店 当座 2149946 デンサイシヨウヒ PDF 形式にて印刷または保存できます。 9999 でんき ■ 申請情報 担当者 コメント ページの先頭に戻る トップへ戻る 印刷 ▶トップ画面が表示されます。 変更記録請求仮登録 担当者 以上で変更記録請求の仮登録が行われ、 承認申請されました。 ログイン 承認後、債権者により承諾されると 債権の取消が行われます。 承認済取引から 対象の債権を選択 1 仮登録の実行 |債権者への諾否依頼通知後、通知日を含 む、5銀行営業日以内に債権者により承諾が ]メール 行われないと取消が成立しませんのでご注意  $\sim$ ください。 承認者へ 承認依頼の通知

このマニュアルに記載されている事柄は、将来予告なしに変更する ことがあります。

『仙台銀行でんさいネットサービス』操作マニュアル

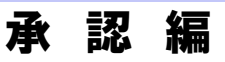

2023年4月1日 第2版発行

本マニュアルは、著作権法上の保護を受けています。 本マニュアルの一部あるいは全部について、株式会社仙台銀行の 許諾を得ずに、いかなる方法においても無断で複写・複製すること は禁じられています。

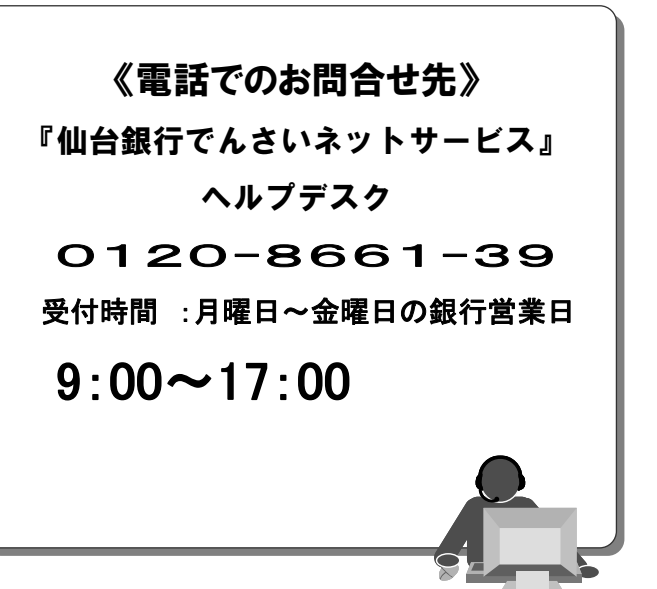